## Enter a Contact Log into Optima

Every interaction you have about your case should be entered into Optima as a Contact Log. This includes contacts with the children, foster parents, caseworkers, CASA staff, school personnel, court, etc. **Everything** you do on your case should be documented with appropriate details in the notes of the contact, including brief texts.

Note: Optima is only accessible within CASA. Enter information fully, without concern about proper report formatting.

□ Click the **Cases** tab on your **Volunteers Dashboard**.

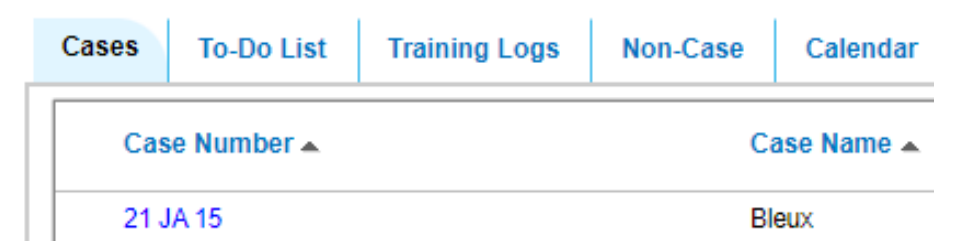

- □ Click the case number in blue text (e.g., 21 JA 15) to open the case.
- □ Scroll to the bottom of the page, and select the **Contact Logs** tab.

| Contact Logs | To Do | Associated F |
|--------------|-------|--------------|
| Add          |       |              |

- □ Click the **Add** button to begin a new entry.
- □ To review or edit an existing entry, click the paper/pen icon ( I ) to the right of the entry in the Contact Log list.
- □ Enter information in all pertinent fields:
  - Activity Date: date of interaction (not necessarily today's date)
  - Activity Type: select from the list:

| Administrative Case Review (ACR) | Child & Family Team Meeting (CFTM) | GAL/Attorney/SAO Contact   |
|----------------------------------|------------------------------------|----------------------------|
| Aging Out/Former Youth Advocacy  | Child Contact                      | Health/Well-Being Advocacy |
| Biological Parent Contact        | Collateral Contact                 | Hotline Call               |
| CASA/Supervisor Contact          | Court Hearing                      | Other                      |
| Case Management                  | Court Report                       | Parent/Sibling Visitation  |
| Case-Related Meeting/Staffing    | Educational Advocacy               | Resource/Service Contact   |
| Caseworker/Agency Contact        | Foster Parent Contact              |                            |

- o Subject: clarify the Activity Type or enter a brief description of interaction
- **Out of Court**: click checkbox as appropriate
- **Contact Type**: select from the list
  - Email In-Person Phone Call Text Message Virtual Voicemail Written
- Hours: enter amount of time using quarter hour increments (0.25, 0.5, 0.75, 1.0, etc.)
  For a 30 minute contact, enter "0.5". Although many interactions are shorter than 15 minutes, please use .25 as the smallest increment of time.
- Mileage: enter roundtrip mileage
- Notes: enter text about your interaction with as much detail as possible
- In the right column, select yourself (CASA) and everyone you interacted with for this entry. Always include the child(ren) for all Contact Log entries since the contact is about the child, regardless of their presence at the interaction.
- If a person is not listed (e.g., schoolteacher), enter the First Name, Last Name, and Relationship to the child.

Note: if you repeatedly need to enter someone on the contact log, consult with your Advocate Supervisor to list the person as an Associated Party.

## □ Click Create

The **Status** of the Contact Log is "Pending" until your Advocate Supervisor approves the entry.

Once you enter information, your Advocate Supervisor will "Approve" or "Deny" your entry.

If your contact log is marked "Deny," read the comments at the end of the **Notes**, update, and re-save your entry for further approval. Once you save the entry, it is again sent to your Advocate Supervisor for approval.